# Verbindung zum Gerät

## Verbindung zum Gerät herstellen

#### GridVis® Desktop:

| Typ Ethernet      |            |                                | (* |
|-------------------|------------|--------------------------------|----|
| Verbindungs-Ein   | stellungen |                                |    |
| iost / IP-Adresse |            | 192.168.20.224                 |    |
| Seräteadresse     | 1-255      | 1 🐳 🔴                          |    |
| Experten-Einstel  | lungen     |                                |    |
|                   |            |                                | •  |
| lodbusprotokoll   |            | Modbus-TCP 🗸 🔴                 |    |
| fort              |            | 502 숙 🥥                        |    |
| Max. Nr. Versuche |            | 3 🗘 🕘                          |    |
| ime-out           |            | 5.000 ≑ 🥥                      | ms |
| Pollingzeit       | 0-60000    | 1.000 🗢 🥥                      | ms |
|                   |            | g <sup>te</sup> Verbindungstes | it |

Um den Gerätekonfigurator aufrufen zu können, muss eine aktive Netzwerkverbindung zum Gerät bestehen.

Legen Sie ein neues Gerät in der GridVis® Desktop an. Wählen Sie PROCONT

Einstellmöglichkeiten im Fenster "Neu PROCONT"

• Тур

Wählen Sie:

Ohne Verbindung: zur Voraberstellung von Geräten, zu denen noch keine Verbindung besteht.

Die Verbindungseinstellungen können zu einem späteren Zeitpunkt geändert werden. Der Gerätekonfigurator kann ohne Verbindung nicht aufgerufen werden.

#### Host / IP-Adresse

Tragen Sie die IP-Adresse des Geräts ein. Standardmäßig ist Modbus-TCP aktiviert. Die aktuelle IP-Adresse sehen Sie im Hauptmenü des Controllers, indem Sie durch Betätigen der Pfeiltasten an die entsprechende Stelle navigieren.

Um die Einrichtung abzuschließen, klicken Sie auf die Schaltfläche OK.

### Gerätekonfigurator aufrufen

Über diese intuitive Web-Konfigurationsoberfläche konfigurieren Sie Ihr Gerät einfach und schnell. Ihnen stehen weiterführende Informationen in dem entsprechenden Benutzerhandbuch zu den PROCONT Geräten im Download Bereich unter www.janitza.de zur Verfügung.

#### über GridVis® Web:

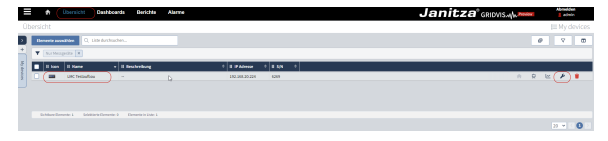

#### oder über GridVis® Desktop:

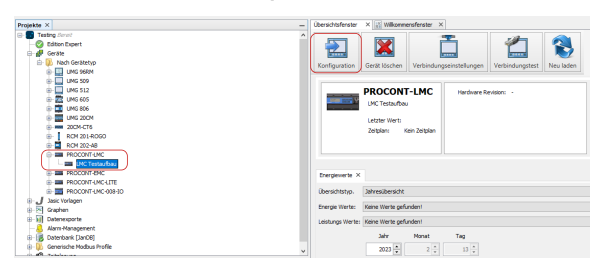

- Wählen Sie im Projektfenster das Gerät aus (Beispiel: Procont-LMC)
- Klicken Sie auf die Schaltfläche Konfiguration.

- Klicken Sie im Menüband auf Übersicht.
- Wählen Sie das Gerät in der Liste aus (Beispiel: Procont-LMC)
- Klicken Sie auf das Schraubenschlüssel Icon